# **Incoming Students Guide: How to Apply for Housing**

### Step 1: Before You Apply for Housing

Before you start the application process, make sure you complete the following checklist before you apply.

- Submit Your Deposit to PLU!
  - Our office is unable to process your application or make assignments before receiving your deposit
- Claim Your PLU ePass
  - Your ePass is required in order to log into our housing software
  - Your ePass also gives you access to your PLU email, where you will receive **all** Campus Life notifications, including: hall and learning community assignment, roommate information, and move-in information
- Check Out PLU's Learning Communities
  - At PLU, every residential student is part of an LC, by year at PLU and/or by theme. Learning Communities provide opportunities for students to connect with the community through co-curricular events and programs that are extremely valuable during your first year. Incoming first year students are also enrolled into PLUS 100: Transitions to PLU based on their on campus learning community.
  - Look at the different learning communities on our Learning Community Page!
    - Learning Communities are based on year, identity, academic pursuits, and interests.
    - You will have the opportunity to rank each learning community in your housing application, with your top choice being the community you are interested in living in the most.

### Check Out <u>PLU's Residence Halls</u>

At PLU, we don't call our living facilities "dorms" – residence halls are so much more! Each Residence Hall is unique in its structure, community, and environment. If you are interested in living in a particular residence hall, make sure to check out the hall's page for which learning communities are housed there.

## Step 2: Navigating eRezLife

Once you've completed everything on the pre-housing checklist, you're ready to apply for housing!

### Logging into eRezLife

- Here you can access PLU's housing software, eRezLife.
  - If you are already logged into your Banner account or PLU email on the same browser you are accessing eRezLife from, you should be automatically logged into eRezLife
  - If you are not already logged into your PLU ePass, you will be prompted to do so (duo-push may be required)

### Welcome to eRezLife!

When you login to eRezLife, the main page will include:

- Recommended Actions: which will include applying for housing
- Left Side Menu that includes:
  - Your Profile
    - The majority of the personal information on this page pulls directly from your PLU Banner Profile. If there are errors or changes you would like to make to your personal information, please update your PLU Banner Profile.
    - Your profile also includes a variety of other information for you regarding housing related features that will be shared in the "Your Profile" drop down on this page.
  - Housing Information: When you first login, no information will be available for you until you've completed the Housing Application. More options including searching for and creating roommates groups will be available once the application has been completed.
  - Forms: These are additional forms for you to complete, as needed.

Explore eRezLife, as needed, to become acquainted with the features available to you at this time. Campus Life will also be sharing more information for how to use eRezLife once the academic year has started for students, including additional features and forms.

You can access the Housing Application by either clicking on "Apply for Housing" under Recommended Actions or you can select "Housing Overview" on the left side menu.

| 🔒 Dashboard - effezi. Pe 🗴 +                                                                       |                                          |                     |
|----------------------------------------------------------------------------------------------------|------------------------------------------|---------------------|
| $\leftrightarrow$ $\sigma$ is us.erezlife.com/plu-training/                                        |                                          |                     |
| Applications & forms                                                                               |                                          |                     |
| 🕈 Home                                                                                             |                                          |                     |
| General                                                                                            | Commended actions                        |                     |
| My profile<br>Assessments                                                                          | apply for housing                        | >                   |
| Housing                                                                                            | (2) Upcoming                             |                     |
| Housing overview                                                                                   |                                          |                     |
| Forms                                                                                              | No upcoming events in the next 3 da      | ys.                 |
| My forms                                                                                           |                                          |                     |
| Accessibility and Accommodations Application<br>Early Arrival Request<br>Housing Cancellation Form | 🗟 My forms                               | Vew inform @        |
| Learning Community Application                                                                     | You aren't responsible for any form      | s.                  |
| Hesources                                                                                          |                                          |                     |
|                                                                                                    | 🖓 Your housing applications              | View applications @ |
|                                                                                                    | You don't have any active housing applic | ations.             |
|                                                                                                    |                                          |                     |
|                                                                                                    |                                          |                     |
|                                                                                                    |                                          |                     |
| unterformantage.compre.gamm@astrone.tet_useraller-aug                                              | ALIGER (PERFECTION AND A                 |                     |

# Step 3: Applying for Housing

Under the "Name" field of the form, it should read: Academic Year 2025-2026: Fall 2025 (New Students). Begin the application by selecting "Apply Now".

| A Home           | Application forms                                                                 |                              |        |           |   |
|------------------|-----------------------------------------------------------------------------------|------------------------------|--------|-----------|---|
| General          | Start your residence application by clicking the "Apply now" button for the apple | cation you are interested in |        |           |   |
| My profile       | Name                                                                              | Deadline                     | Status |           | ٠ |
| Assessments      | Academic Year 2024-2025: Fall 2024 (New Students)                                 | jun 1, 2024                  |        | Apply now |   |
| Housing          |                                                                                   |                              |        |           |   |
| Housing averview | Questions about un                                                                | vir application?             |        |           |   |
| Forms            | SAMESTICITS MANALYS                                                               | AL BUILDING TO THE           |        |           |   |
| Resources        |                                                                                   |                              |        |           |   |
|                  |                                                                                   |                              |        |           |   |
|                  |                                                                                   |                              |        |           |   |

1. **Student Status:** Select the student status that best describes you. *Students who completed Running Start are considered First Year Students regardless of class standing and/or completed credits* 

| 🕈 Home                             |                                                                                                    |                                                                                                    |
|------------------------------------|----------------------------------------------------------------------------------------------------|----------------------------------------------------------------------------------------------------|
| neral                              | Academic Year 2024-2025: Fall                                                                                                    | 2024 (New Students)                                                                                      |
| profile<br>essments                | Application deadline: Jun 1, 2024                                                                                                    |                                                                                                    |
| busing                             | Application form                                                                                                    | Confirm application                                                                                      |
| ising overview                     | Approximation form                                                                                                    | Commission                                                                                               |
| ademic Year 2024-2025: Fall 2024 🛕 |                                                                                                    |                                                                                                    |
| y roommate profile                 | Please fill out the following questions to the best of your ability.                                                                                                    |                                                                                                    |
| ntacts                             | Show all options                                                                                                    | V Expand all Collapse all                                                                                |
| rms                                |                                                                                                    |                                                                                                    |
| isources                           | Apply for Learning Communities                                                                                                    | ^                                                                                                    |
|                                    | Please Select Your Student Status                                                                                                    |                                                                                                    |
|                                    | <ul> <li>✓ - select one -<br/>Incoming First Year Students (Running Start Included)<br/>Incoming Transfer Student</li> <li>Graduate Student</li> <li>Non-Degree Seeking Student</li> </ul>                                                                                                 |                                                                                                    |
|                                    | PLU is proud to offer a wide variety of Learning Communities<br>engage themselves into a passion area. Learning communitie<br>opportunities for students to connect with community throug<br>and programs. All first year students can opt into a PLUS 100<br>assigned learning community. | (LCs) to students to fully<br>is provide provide<br>gh co-curricular events<br>course aligned with their |

### 2. Gender Inclusive Housing

 Campus Life is committed to creating inclusive living communities that foster a sense of belonging and comfort for all students, inclusive of all gender identities. As a part of this commitment, Campus Life has been able to renovate several on campus bathroom facilities to meet gender-inclusive student needs, including enhanced privacy (floor to ceiling stall walls and doors).

- Students who require gender-inclusive facilities should make sure to apply to any or all of the following learning communities that have gender-inclusive facilities within the buildings they are located:
  - Community for Creative Expression (1 wing)
  - DJS Communities (all hall)
  - First Year/New Transfer/Returner Community [Un-themed] (1 wing)
  - Women's Empowerment & Gender Equity (all hall)

| Gender Inclusive Housing Hall Information                                                                                                    | ^ |
|----------------------------------------------------------------------------------------------------|---|
| Campus Life is committed to creating inclusive living communities that foster a sense<br>of belonging and comfort for all students, inclusive of all gender identities. As a part<br>of this commitment, Campus Life has been able to renovate several on campus<br>bathroom facilities to meet gender-inclusive student needs, including enhanced<br>privacy (floor to ceiling stall walls and doors). Single rooms and gender inclusive<br>rooms are an option for students for whom sex assigned at birth does not match<br>gender identity.<br>Please select the option that best describes you * |   |
| ✓ - select one -                                                                                                    |   |
| I require access to a GIH bathroom                                                                                                    |   |
| I prener access to a GH bathroom                                                                                                    |   |
| I SHIT MAS & WITHIN M MASTING                                                                                                    |   |

#### 3. Learning Community Preferences

- Once you have selected your student status, the Learning Community Preference section will expand to list all the learning communities available based on your student status.
- Using the drop down lists below each community, select which learning communities you are interested in being assigned to in preference order. The community you select for 1st choice should be the top community you would like to live in. If there are any communities you are not interested in living in, you may select the "Not Interested" option at the bottom of the drop down.
- Diversity, Justice, & Sustainability Communities and Global Communities will have additional sections for you to rank the specific communities you would like to apply to. Similarly to your Learning Community preferences, please select "Not Interested" for any of the communities you do not prefer.

| Learning Community Preferences                                                                                                    | <u>^</u> |
|----------------------------------------------------------------------------------------------------|----------|
| Using the drop down lists, rank the learning communities you would like to be<br>considered for, with your 1st choice being the community you would like to be<br>assigned to the most. <b>Do not list more than one community for the same<br/>preference</b> If you are not interested in a community, please select "Not Interested" as<br>your selected choice. |          |
| Community for Creative Expression*                                                                                                    |          |
| ur - select one -                                                                                                    |          |
| 1st Choice                                                                                                    |          |
| 2nd Choice Sustainability Community*                                                                                                    |          |
| 3rd Choice ,                                                                                                    |          |
| 4th Choice                                                                                                    |          |
| 5th Choice y*                                                                                                    |          |
| 6th Choice                                                                                                    |          |
| 7th Choice                                                                                                    |          |
| 8th Choice munity                                                                                                    |          |
| Not interested                                                                                                    |          |
| - select one - 👻                                                                                                    |          |

#### 4. Roommate Questionnaire

- Regardless of whether or not you already know whom you'd like to live with, roommate questionnaires should be completed in order to create your roommate profile.
- PLU believes in the valuable experience gained by sharing a room with a roommate, as well as living in a larger wing/floor community with others. All first year students will be matched with a roommate to the best of our ability.
- The answers you submit on your housing application will be copied to your personal profile under all the sections titled "Roommate Questionnaire"
  - You will also be able to edit these answers at any time on your profile page
- Complete your roommate questionnaire thoughtfully. Please keep in mind that...
  - The answers you provide will be viewable on your roommate profile
  - Your answers should reflect your living habits for who you *are* and not how you *think* you'll be in college
  - Even if you have a roommate in mind, *things might change!* Complete this section as if you do not know who your roommate will be and were being matched with a random roommate
  - Our Community Directors will read through each roommate questionnaire for students who do not have a requested roommate and match you together to the best of our abilities with someone we believe you will be compatible with. Take your time thinking about and writing out your answers so that we can match you with someone you'll be successful living with!

| Roommate Questionn           | aire                                                         | ~ |
|------------------------------|--------------------------------------------------------------|---|
| Expected Major(s):           |                                                              |   |
| Music                        |                                                              |   |
| I plan to be involved in the | e following Co-Curricular Activities/Sports:                 |   |
| On Campus Employmer          |                                                              |   |
| Preferred Gender Identity    | of Roommate                                                  |   |
| Open to All Identities       | v                                                            |   |
| l identify myself as LGBTQ   | >>, an advocate, or an ally and am interested in living with |   |

5. Re-read through your application and make sure all your learning community preferences are how you want them to be. **If everything looks correct, submit your application!** 

| The following questions are asked for roo<br>will not follow up with you based on any | ommate matching purposes only. Our office<br>answers provided below.             |  |
|---------------------------------------------------------------------------------------|----------------------------------------------------------------------------------|--|
| I drink alcohol                                                                       |                                                                                  |  |
| Regularly                                                                             |                                                                                  |  |
| I use tobacco products                                                                |                                                                                  |  |
| I object to the use of tobacco products $\   \lor $                                   |                                                                                  |  |
| I use marijuana products                                                              |                                                                                  |  |
| Rarely                                                                                | Ŷ                                                                                |  |
| These 3 items should be heavily consider                                              | red when assigning my roommate                                                   |  |
| Clean, Respectful, Kind                                                               |                                                                                  |  |
| I am looking for a roommate who                                                       |                                                                                  |  |
| Enjoys being outdoors                                                                 |                                                                                  |  |
| Tell us a little more about who you are, w<br>leisure time, which movies/tv shows you | that you enjoy, and how you spend your<br>enjoy, sports you participate in, etc. |  |
| I like frogs                                                                          |                                                                                  |  |
|                                                                                       |                                                                                  |  |
| Save and continue                                                                     |                                                                                  |  |
|                                                                                       | Questions about your application?                                                |  |
|                                                                                       |                                                                                  |  |

| Applications & forms                 |                                                                                                    | • |
|--------------------------------------|----------------------------------------------------------------------------------------------------|---|
| 🕈 Home                               |                                                                                                    |   |
|                                      | Academic Year 2024-2025: Fall 2024 (New Students)                                                                                                    |   |
| My profie<br>Assessments             | Application deadline: Jun 1, 2024                                                                                                    |   |
| Housing                              | Application form Confirm application                                                                                                    |   |
| Housing overview                     | территоритор толтот водот на представляет                                                                                                    |   |
| Academic Year 2024-2025: Fail 2024 🛆 |                                                                                                    |   |
| My roommate profile<br>Contacts      | Please review your application details before proceeding.<br>Your application overview:                                                                                                    |   |
|                                      | You are applying for Academic Year 2024-2025: Fall 2024 residence                                                                                                    |   |
|                                      | To complete your application, read the enclosed contract below . Please check off the two items below indicating that you understand and agree with all statements.                                                                       |   |
|                                      | <ul> <li>I have opened, read, understood, and agree to the enclosed terms &amp; conditions file</li> <li>I declare all information I have disclosed throughout this application process is correct</li> <li>Submit application</li> </ul> |   |
|                                      | Questions about your application?                                                                                                    |   |

### Step 4: Setting Up Your Roommate Profile

Once you have submitted your housing application, under the "Housing" menu tab, you will now be able to access **''My Roommate Profile''.** This page will allow you to set up your roommate profile to search and request roommates.

| Applications & forms               |                                                                       |  |
|------------------------------------|-----------------------------------------------------------------------|--|
| n Home                             | RECOMMENDED ACTIONS                                                   |  |
| General                            | C reate a nonvente amount for Academic Year 3036-3035: Sali 3034      |  |
| My profie                          | (2) Weather a room make group for Hundering real 2024-2023, Fail 2024 |  |
| Assessments                        | find a roommate for Academic Year 2024-2025; Fall 2024                |  |
| Housing                            |                                                                       |  |
| Acadamic Vase 2024-2025: Eail 2024 | Upcoming                                                              |  |
| Nasemic rear cust-cust rai cust    |                                                                       |  |
| Roommate search                    | No upcoming events in the next 3 days.                                |  |
| Roommate groups                    |                                                                       |  |
| Contacts                           | D My forms View intex @                                               |  |
| Forms                              | E ny total                                                            |  |

- 1. The only required field on this page is to add your **preferred name** 
  - This will be the name that other students will see when searching for roommates
- 2. Optional field include:
  - Upload a Photo
  - An Elevator Pitch about Yourself: This can be similar to your tagline on your social media profile or a quick sentence about yourself
    - Example: New to PLU and lover of dogs and traveling!
  - Care to Elaborate Section:
    - This can be a brief paragraph about yourself, your interests, extracurriculars, etc. If you're not sure what to put here, looking at your roommate questionnaire answers might help!

| Image: Provide in the following profile information. This information will be used to help contract you with the possible nonsmaster. Only those students who have completed in agging and the state to even this information.         Notating       Image: Provide information will be used to help contract you with the possible nonsmaster. Only those students who have completed in agging and the state to even this information.         Notating       Image: Provide information         Notating overview       This will make your profile viewable by other apploarms. Hyou duable it, appleares will not be able to see you and you will not be able to see them. If you duable it, your contacts will state be able to view your profile.         Notating overview       This will make your profile viewable by other applearms. Hyou duable it, appleares will not be able to see you and you will not be able to see them. If you duable it, your contacts will state to again the state to see when weaking your public profile?         Notating overview       This the chosen         Notating overview       This the to get creative, Give an elevator pict h about your static profile?         Notating overview       This the to get creative a list of possible recommones.         Care to taleboards? This to more.       This tenc will be shown when applecants were your profile.         This tenc will be shown when applecants were your profile.       This tenc will be shown when applecants were your profile.                                                                                                    |                                        |                                                                                                    |
|----------------------------------------------------------------------------------------------------|----------------------------------------|----------------------------------------------------------------------------------------------------|
| Grined       Incontract promotion         Wp pratel<br>Accessroards       Peace 18 out the following profile information. This information will be used to help connect you with the possible roomnates. Only those students with the possible roomnates. Only those students with the possible roomnates. Only those students with the possible roomnates. Only those students with the possible roomnates. Only those students with a date to view your profile.         Notating overview       This will make your profile weaking by other applicants. If you duable 1, applicants will not be able to use you and you will not be able to use them. If you duable 1, your connact you will not be able to use you and you will not be able to use them. If you duable 1, your connact your will not be able to use you and you will not be able to use them. If you duable 1, your connact your will not be able to use you and you will not be able to use you and you describe yourself. How your profile.         Resources       It is the to get the use will not be able to use your your yourself. How your your yourself. How your yourself is none sertence?         Other applicants w                                                                                                    | A Hame                                 | Roommate profile                                                                                                    |
| Np profile   Assess Efficient the following profile information. This information will be used to help connect you with the possible mommates. Only those students who have completed an application form will be adde to view this information.   Housing Immon my profile   Housing provide/ This information. This information. This information. This information.   Academic Year 2024-2025, fail 2024. This man profile   Resources During plots   Porman During plots   Resources During plots   Drange plots During plots   Not interve view do you like other applicarits to see when viewing your public profile?*   Immon my profile   Resources Displot and the information to see when viewing your public profile?*   Immon my profile   Displot and the information to see when viewing your public profile?*   Immon my profile   Displot and the information to see when viewing your public profile?*   Immon my profile   Displot and the information to see when viewing your public profile?*   Immon my profile   Displot and the information to see when viewing your public profile?*   Immon my profile   Displot and the information to see when viewing your public profile?*   Immon my profile   Displot and the information when the applicants with when they see a list of possible recomments.   Immon my profile   Displot and the information when my profile.   This took will be shown when applicants view your profile.                                                                                                    | General                                | Roominate prome                                                                                                    |
| Notating       In the output data at appearant term to to a text of a motion.         Housing       File output data at appearant term to to a text of a motion.         Housing       Housing overview.         Academic Year 2024.2225. Mail 2024.       This will make your profile viewable by other applicants. Hyou datable 1, applicants will not be able to see you and you will not be able to see them. Hyou datable 1; your consists will gob te able to view your profile.         Resources       Orange places         Resources       Orange places         What name would you like other applicants to see when viewing your public profile?*         What name would you like other applicants to see when they see a list of possible recommates.         The intere would you like other applicants to see when they see a list of possible recommates.         The intere would you like other applicants to see this when they see a list of possible recommates.         Cheere file list to see this when they see a list of possible recommates.         Cheer to allocosis? Tell us more.         Cheer to allocosis? Tell us more.         This sect will be shown when applicants view your profile.                                                                                                    | My profile<br>Assessments              | Please fill out the following profile information. This information will be used to help connect you with the possible roomnates. Only those students who have convolved an anticipation form will be used under this information.                                                   |
| Housing overview       This will invalue your profile viewable by other applicants, if you disable it, applicants will not be able to see you and you will not be able to see them. If you disable it, your contacts will still be able to view your profile.         My rootingte groups       Image profile         Forms       Image profile         Resources       Image profile         My rootingte groups       Image profile         Forms       Image profile         Resources       Image profile         Image profile       Image profile         Image profile       Image profile         Image profile       Image profile         Resources       Image profile         Image profile       Image profile         Image profile       Image profile         Image profile       Image profile         Image profile       Image profile         Image profile       Image profile         Image profile       Image profile         Image profile       Image profile         Image profile       Image profile         Image profile       Image profile         Image profile       Image profile         Image profile       Image profile         Image profile       Image profile         Image profile       Image profi                                                                                                    | Housing                                | Turn on my profile                                                                                                    |
| Aladersi: Vear 2024-2025. fall 2024 We rooken take by our Childson ministrate date if a vession profile Resources                                                                                                    | Housing overview                       | This will make your profile viewable by other applicants. If you disable it, applicants will not be able to see you and you will not be able to see them. If you disable it, applicants will not be able to see them. If you disable it uses contained will not be able to see them. |
| My constrainte grouffe   Ascentrate grouffe   Resources                                                                                                    | Academic Year 2024-2025: Fall 2024     | assane is, your contacts will soll be asite to view your prome.                                                                                                    |
| Forms       Desception         Resources       Desception         What name would you like other applicants to see when viewing your public profile?*       If time to get creative. Give an elevator pitch about yourself. How would you describe yourself is one sentence?         Different swill be able to see this when they see a list of possible reorrenates.       Crew to elaborate? Tell us more.         This text will be shown when applicants view your profile.       This text will be shown when applicants view your profile.                                                                                                    | My roommate profile<br>Roommate groups | •                                                                                                    |
| Resources       Descepting photo:<br>Deccepting Not file chosen         What name would you like other applicants to see when viewing your public profile?*         In time to get creative. Give an elevator pitch about yourself. How would you describe yourself in one sentence?         Dther applicants will be able to see this when they see a list of possible roommates.         Care to elaborate? Tell us more.         This text will be shown when applicants view your profile.         This text will be shown when applicants view your profile.                                                                                                    | Forms                                  |                                                                                                    |
| What name would you like other applicants to see when viewing your public profile?*         Image: Control of the second second | Resources                              | Change photos Change Prie No file chosen                                                                                                    |
| It is time to get creative. Give an elevator pitch about yourself. How would you describe yourself in one sentence?  Coher applicants will be able to see this when they see a list of possible roommutes.  Care to elaborate? Tell us more.  This text will be shown when applicants view your profile.                                                                                                    |                                        | What name would you like other applicants to see when viewing your public profile? *                                                                                                    |
| Other applicants will be able to see this when they see a list of possible roommaters. Care to elaborate? Tell us more. This text will be shown when applicants view your profile.                                                                                                    |                                        | It's time to get creative. Give an elevator pitch about yourself. How would you describe yourself is one sentence?                                                                                                    |
| Care to elaborate? Tell us more.                                                                                                    |                                        | Other applicants will be able to see this when they see a list of possible roommaters.                                                                                                    |
| This text will be shown when applicants view your profile.                                                                                                    |                                        | Care to elaborate? Tell us more.                                                                                                    |
| This text will be shown when applicants view your profile.                                                                                                    |                                        |                                                                                                    |
|                                                                                                    |                                        | This text will be shown when applicants view your profile.                                                                                                    |

- 3. Profile Fields: Look at the list of profile fields that students can search for you.
  - You will only be able to see the profile field name. To see what answers correspond with each field, look at your profile page ("My Profile")
    - Basic Profile Fields: Name, Pronouns, Gender, Class Standing
    - **Roommate Questionnaire**: These answers are directly pulled from the answers you submitted when completing the Housing Application.
      - If you want to change any of the answers to your Roommate Questionnaire, you can do so by going to your profile at the bottom of the page.

### 4. Select Which Profile Fields You Want to Share

- For each profile field, decide whether or not students will be able to see your answers.
  - My Contacts vs. All Applicants
    - All Applicants will allow all students on eRezLife view that profile field
    - My Contacts will allow students to see that profile field once you've added them as a contact to your contact list (instructions for how to do so below)
  - Please note that the fewer fields that are selected for "All Applicants" the fewer criteria students will be able to see about you to get to know you!
    - Note that having your LC Approval answers viewable will allow students who were approved or assigned to the same Learning Community as you to find you!

| Field       | All<br>applicants | My<br>contacts | Private |  |
|-------------|-------------------|----------------|---------|--|
| First Name  | •                 | 0              |         |  |
| Middle Name | 0                 |                |         |  |
| Last Name   | •                 | 0              |         |  |
| Pronouns    |                   |                | 0       |  |
| Gender      | ٠                 | 0              | 0       |  |
| Class       | •                 | 0              | 0       |  |

#### 5. Social Media Tags

- For students who are comfortable doing so, you can add any of your usernames to your profile page.
- For safety, other students will not be able to see these fields until you have approved them as a contact on your contact list.

| How would you like your contacts to communic                                                     | ate with you?                                                                                                    |                                         |
|--------------------------------------------------------------------------------------------------|----------------------------------------------------------------------------------------------------|-----------------------------------------|
| This system does not provide a way for you to o<br>communication, let us know your preferred met | ommunicate with your contacts. We'll leave that to social me<br>thods. These will only be viewable by your approved contacts | dia and email. To help facilitate<br>i. |
| D Phone or text                                                                                  |                                                                                                    |                                         |
| 63 Email                                                                                         |                                                                                                    |                                         |
| O Facebook                                                                                       |                                                                                                    |                                         |
| ××                                                                                               |                                                                                                    |                                         |
| t Tumbir                                                                                         |                                                                                                    |                                         |
| Pinterest                                                                                        |                                                                                                    |                                         |
| @ Instagram                                                                                      |                                                                                                    |                                         |
| () Other                                                                                         |                                                                                                    |                                         |
| d' Tiktok                                                                                        |                                                                                                    |                                         |
| weinat                                                                                           |                                                                                                    |                                         |

### 6. Scroll to the top of the page and select the check box for "Turn On My Profile"

• Your profile will not be viewable by others if you do not check this box!

| Applications & forms                   |                                                                                                    | Sarah Nelson 🔹 |  |  |
|----------------------------------------|----------------------------------------------------------------------------------------------------|----------------|--|--|
| 🕈 Hame                                 | Recommente profile                                                                                                    |                |  |  |
| General                                | Roommate profile                                                                                                    |                |  |  |
| My profile<br>Assessments              | Please fill out the following the information. This information will be used to help connect you with the possible roommates. Only those students who                                                                            |                |  |  |
| Housing                                | Tum on my profile                                                                                                    |                |  |  |
| Housing overview                       | This will make your profile viewable by other applicants. If you disable it, applicants will not be able to see you and you will not be able to see them. If you disable it your contexts will still be able to see them. If you |                |  |  |
| Academic Year 2024-2025: Fall 2024     | usaure n, your contacts mit son de done to men your prome.                                                                                                    |                |  |  |
| My roommate profile<br>Roommate groups |                                                                                                    |                |  |  |
|                                        |                                                                                                    |                |  |  |
| Resources                              | Change photo Choose File No file chosen                                                                                                    |                |  |  |
|                                        | What name would you like other applicants to see when viewing your public profile? *                                                                                                    |                |  |  |

7. Scroll to the bottom of the page and SAVE.

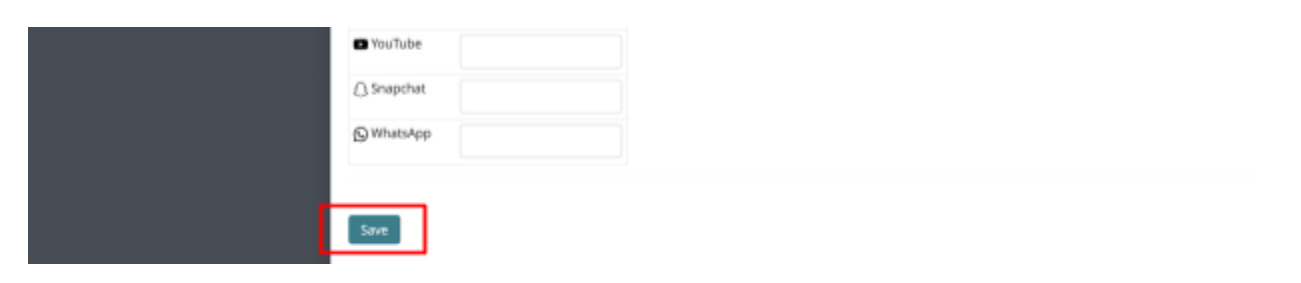

### Step 6: Searching for Roommates

Under the Housing tab, below your roommate profile, select "Roommate Search"

| A Home                                                                | RECOMMENDED ACTIONS                                 |                     |
|-----------------------------------------------------------------------|-----------------------------------------------------|---------------------|
| General                                                               | A second a community amount for Academic Very 2024  | 035 Ext 2024        |
| My profile                                                            | 100 create a roommake group for Academic fear 2024. | 1025. Fan 2024 )    |
| Assessments                                                           | G find a roommate for Academic Year 2024-2025; Fall | 2024 )              |
| Housing                                                               |                                                     |                     |
| Housing overview                                                      | dà Uncoming                                         |                     |
| Academic Year 2024-2025: Fall 2024                                    | E Opcoming                                          |                     |
| My roommate profile<br>Roommate search<br>Roommate groups<br>Contacts | No upcoming events in the next 3 day                | ys.                 |
| Forms                                                                 | My forms                                            | View inbox @        |
| My forms                                                              |                                                     |                     |
| Accessibility and Accommodations Application                          | You aren't responsible for any form                 | i.                  |
| Early Arrhval Request                                                 |                                                     |                     |
| Housing Cancellation Form<br>Learning Community Application           | Your housing applications                           | View applications @ |
| Resources                                                             |                                                     |                     |
|                                                                       | Academic Year 2024-2025: Fall 2024 (New Stu         | dents)              |
|                                                                       | complete                                            |                     |
|                                                                       |                                                     |                     |

Students are able to search for students using 2 methods:

- Criteria Search
  - Each field provided corresponds to one of the multiple choice profile fields on a student's profile.
    - Reminder that you must set your roommate profile permissions to "All Applicants" in order for you to appear in a search
  - When clicking on a field, there will be a drop down menu for all the answer options for that question
  - Students can select the answer(s) they prefer to have in a roommate
    - Examples include:
      - A roommate who wakes up... "with a lot of extra time to get ready before classes"
      - A roommate who plans to clean their room,,, "Frequently (daily)"
      - A roommate who was approved for the Community for Creative Expression
  - Students can search for one or multiple criteria
    - Our office advises only using no more than 3 filters at one time. It is unlikely that you will find a roommate who will match your preference to every criteria field and suggest selecting the 3 most important criteria.
  - Once you've selected all your criteria, select the search button at the bottom
  - Students whose roommate questionnaires match the criteria you submitted should appear below
    - If no students appear, unfortunately this means that there are no students whose answers matched your criteria.
      - Reminder that not all students will choose to list every profile field for all students to see or may not have completed their roommate profile

#### • Search Directly for Roommates

- Students who already have a roommate in mind can search directly for one another using the search box at the top of the page
  - Please note that the student you are searching for must also create their roommate profile

| Assessments                        | Here's a chance to look for other applicants you might be interested in rooming with.                                                          |  |  |  |
|------------------------------------|----------------------------------------------------------------------------------------------------|--|--|--|
| Housing                            | Search public name, cor                                                                                                    |  |  |  |
| Housing overview                   | <u>Asc</u>                                                                                                    |  |  |  |
| Academic Year 2024-2025: Fail 2024 | Class                                                                                                    |  |  |  |
| My roommate profile                | Gender                                                                                                    |  |  |  |
| Roommate search                    | is international                                                                                                    |  |  |  |
| Roommate groups<br>Contacts        | LC.Approval. Community for Creative Expression  voi                                                                                            |  |  |  |
| Forms                              | O no                                                                                                    |  |  |  |
| Resources                          | LC Approval: Environmental & Social Justice Wing                                                                                               |  |  |  |
|                                    | LC. Approval: First in the Family Wing                                                                                                    |  |  |  |
|                                    | LC Approval: Lawinder Community                                                                                                    |  |  |  |
|                                    | LC.Approval. STEM House                                                                                                    |  |  |  |
|                                    | LC Approval: Students of Color Wing                                                                                                    |  |  |  |
|                                    | LC Approval: Wellness House                                                                                                    |  |  |  |
|                                    | LC Approval: Women's Empowerment & Gender Equity                                                                                               |  |  |  |
|                                    | Roommate Ouestionnaire: Lam comfortable living with an Emotional Support Animal (ISA)                                                          |  |  |  |
|                                    | Roommate Questionnaire: I am interested in having a roommate from a country other than the United States.                                      |  |  |  |
|                                    | Roommate Questionnaine: Edrink alcohol                                                                                                    |  |  |  |
|                                    | Roommate Ouestionnaine: Lexpect to wake up                                                                                                    |  |  |  |
|                                    | For extra curricular activities before class (athletics, ROTC, early work schedule, etc.)                                                      |  |  |  |
|                                    | Right before my class begins     Mith a lot of extra time to est early before charges (3.3 hours before my classes stratt)                     |  |  |  |
|                                    | With some time to get ready before classes (1-2 hours before my classes begin)                                                                 |  |  |  |
|                                    | Roommate Ouestionnaire: Lidentify myself as LGBTO+. an advocate. or an ally and am interested in living with someone who identifies similarly. |  |  |  |
|                                    | Roommate Questionnaire: I plan to clean my room                                                                                                |  |  |  |

Students can add one another to their Contact List by clicking "Send Contact Request". If the student they request accepts their contact request, students will be able to see one another's contact information (as listed on their roommate profile).

eRezLife does not have the ability to allow students to chat or send messages to one another through the housing software. Students can contact each via social media, texting, or email, as they are comfortable sharing on their eRezLife roommate profile.

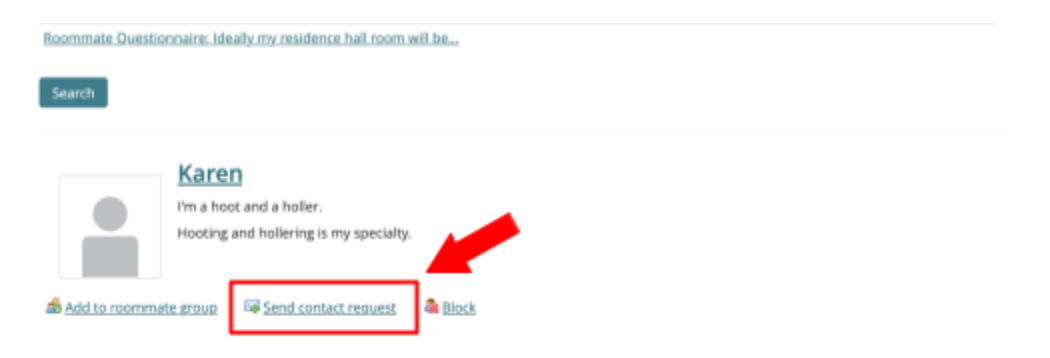

### Step 7: Request a Roommate

Once you've found your requested roommate, you're ready to form what is called a *"Roommate Group"*. Roommate Groups will allow our office to confirm mutual requests for students who'd like to room together. *Without a mutual request, our office will not be able to match students together*.

### Create a Roommate Group and add your roommate:

1. Under the Housing menu, select "Roommate Groups"

| n Home                                 | Deserves                                                                    |                                                    |                                                                           |  |
|----------------------------------------|-----------------------------------------------------------------------------|----------------------------------------------------|---------------------------------------------------------------------------|--|
| General                                | Roommate groups                                                             |                                                    |                                                                           |  |
| My profile<br>Assessments<br>Housing   | AP<br>No                                                                    | PPLICANT<br>eison, S                               |                                                                           |  |
| Housing overview                       |                                                                             |                                                    |                                                                           |  |
| Academic Year 2024-2025: Fall 2024     | If you choose to join a m                                                   | roommate group, we'll attempt to place you with th | te other members of your group based on the group's preferences before we |  |
| My roommate profile<br>Roommate search | Consider your individual preferences.<br>Academic Year 2024-2025: Fall 2024 |                                                    |                                                                           |  |
| Roommate groups<br>Contacts            | Create new roommate                                                         | e group                                            |                                                                           |  |
| Forms                                  | My choice                                                                   | Group name                                         | Applicants                                                                |  |
| Resources                              |                                                                             | No group                                           |                                                                           |  |
|                                        | 1                                                                           |                                                    |                                                                           |  |

- 2. Select "Create New Roommate Group"
  - Students should name their roommate group "Fall 2025 Requested Roommate"
  - Students should be able to see their name with a green check mark
- 3. Students can add roommates to their roommate group using either of the following method
  - Add a Roommate using Their Email
    - Under the Email field (there should be a number 2 next to a textbox), input the requested student's PLU email.
      - All eRezLife accounts are directly associated with students PLU emails
      - Your requested roommate **must** submit their housing application in order for you to be able to request them

| ft Home                                | New reammate group                                                                                                    |
|----------------------------------------|----------------------------------------------------------------------------------------------------|
| General                                | New roommate group                                                                                                    |
| My profile<br>Assessments              | View all groups                                                                                                    |
| Housing                                | Group name *                                                                                                    |
| Housing overview                       | Fail 2024 Requested Ro-                                                                                                    |
| Academic Year 2024-2025: Fall 2024     | Seision                                                                                                    |
| My roommate profile<br>Roommate search | Azademic Year 2024-2025: Fail 2024<br>Members (maximum allowed: 2)                                                                                                    |
| Roommate groups<br>Contacts            | ♥ Nelson, S (owner)                                                                                                    |
| Forms                                  | To add roommates to the group:                                                                                                    |
| Resources                              | <ul> <li>you must know one of the aborts statuty as taken in one offective application</li> <li>you can only add people who have completed applications for this session</li> </ul> |
|                                        | Ernal 2.                                                                                                    |
|                                        | Save Cancel                                                                                                    |

- Add a Roommate to a Roommate Group from your Contacts: If you've found someone via Roomeez search function, you can add them to your contact list and then add them to your roommate group
  - Go to your Contacts list under the Housing menu
    - The student **must** accept your Contact request in order for you to add them to a roommate group
    - Contact requests can be found under your "Contacts" page
  - Select "Add to Roommate Group" for the student whom you'd like to room with
    - You must create your Roommate Group before you add them
  - Select the Roommate Group you would like to add them to
  - Select "Add"

| A Home                                                                                | Contacta                                                           |
|---------------------------------------------------------------------------------------|--------------------------------------------------------------------|
|                                                                                       | Contacts                                                           |
| My profile<br>Assessments                                                             | Current contacts                                                   |
| Housing                                                                               | My requests                                                        |
| Housing overview                                                                      | Biocked                                                            |
| Academic Year 2024-2025: Fall 2024                                                    | Filter                                                             |
| My roommate profile<br>Roommate search<br><u>Roommate erouos</u><br>Contacts<br>Forms | I'm a hoot and a holler.<br>Hooting and hollering is my specialty. |
| Resources                                                                             | a Add to roommate provo a Remove from contacts a Block             |

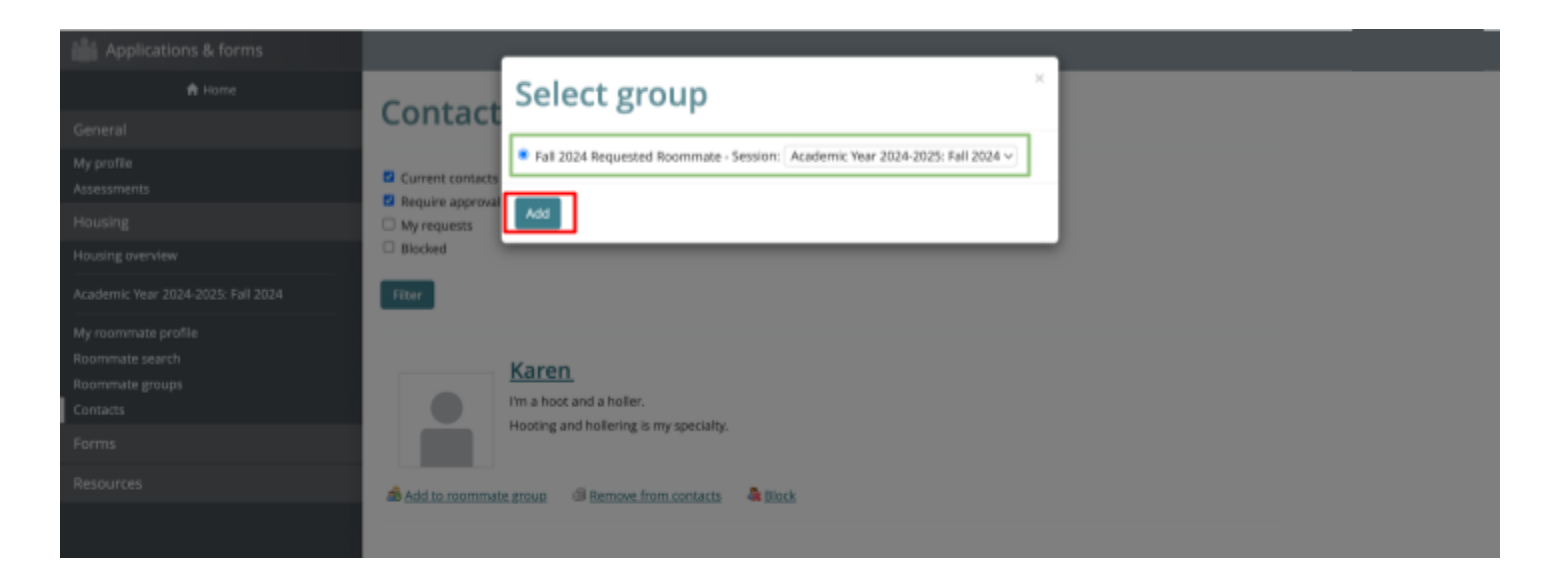

#### 4. Confirm Your Roommate Group:

- Students can create as many roommate groups as they'd like but can only commit to being a part of one roommate group at a time.
- Students can view their Roommate Groups by going to the "Roommate Groups" screen under the Housing menu
  - Students should select "My Choice" for the Roommate Group they would like to prioritize being a part of and have a green check mark next to their name in that group

• In order to make a mutual request, both students must have the same Roommate Group selected with green check marks next to both student's names. Without this, our office <u>cannot</u> make a mutual request.

| A Home                             | Reemmate                                                                                                    | groups                |             |        |        |
|------------------------------------|----------------------------------------------------------------------------------------------------|-----------------------|-------------|--------|--------|
| General                            | Roommate groups                                                                                                    |                       |             |        |        |
| My profile<br>Assessments          | APPLI                                                                                                    | ANT<br>1, S           |             |        |        |
| Housing                            |                                                                                                    |                       |             |        |        |
| Housing overview                   |                                                                                                    |                       |             |        |        |
| Academic Year 2024-2025: Fall 2024 | If you choose to join a roommate group, well attempt to place you with the other members of your group based on the group's preferences before we |                       |             |        |        |
| My roommate profile                | consider your individual preferences.<br>Academaic Vear 2024, 2025: Eall 2024                                                                     |                       |             |        |        |
| Roommate search                    | Academic Tear 2024-2025: Fail 2024                                                                                                    |                       |             |        |        |
| Roommate groups                    | Create new roommate gro                                                                                                    | ip                    |             |        |        |
| 5                                  | My choice Group                                                                                                    | name                  | Applicants  |        |        |
| Forms                              | S Eal 20                                                                                                    | 24 Requested Roommate | Nelson, S ( | owner) | Delete |
| Resources                          |                                                                                                    |                       | Karen       |        |        |
|                                    | <ul> <li>No gro</li> </ul>                                                                                                    | up                    |             |        |        |

# How to Check for Contact and Roommate Group Requests

- 1. If a student requests you to be their contact, a red box will appear next to the Contacts menu item
  - You will have the option to accept or decline students contact requests
  - You must accept a contact request in order to place someone or be placed into a roommate group

| A Home                                                                         | Contacts                                                           |
|--------------------------------------------------------------------------------|--------------------------------------------------------------------|
| General                                                                        | contacts                                                           |
| My profile<br>Assessments                                                      | Current contacts                                                   |
| Housing                                                                        | Ny requests                                                        |
| Housing overview                                                               | Blocked                                                            |
| Academic Year 2024-2025: Fall 2024                                             | Fiter                                                              |
| My roommate profile<br>Roommate search<br><u>Roommate groups</u><br>Contacts 1 | I'm a hoot and a holler.<br>Hooting and hollering is my specialty. |
| Forms                                                                          |                                                                    |
| Resources                                                                      | Add to roommate group Approve contact request                      |

- 2. If a student requests you to be in a Roommate Group with them, a red box will appear next to the Roommate Group menu item
  - Select the corresponding box in the "My Choice". A green check will appear next to your name once you've selected this, confirming your Roommate Group

| A Home                                                                                                    | Beemm                                                                                                    | asto groupe                  |                                                      |  |
|----------------------------------------------------------------------------------------------------|----------------------------------------------------------------------------------------------------|------------------------------|------------------------------------------------------|--|
| General                                                                                                    | Roommate groups                                                                                                    |                              |                                                      |  |
| My profile<br>Assessments<br>Housing<br>Housing averylew                                                    |                                                                                                    | APPLICANT<br>Nelson, S       |                                                      |  |
| Academic Year 2024-2025: Fall 2024<br>My roommate profile<br>Roommate search<br>Roommate groups<br>Contacts | If you choose to join a roommate group, well attempt to place you with the other members of your group based on the group's preferences before we consider your individual preferences.<br>Academic Year 2024-2025: Fall 2024<br>Create new roommate group |                              |                                                      |  |
| Forms                                                                                                    | My choice                                                                                                    | Group name                   | Applicants                                           |  |
| Resources                                                                                                   |                                                                                                    | Fall 2024 Requested Roommate | <ul> <li>Karen (Owner)</li> <li>Nelson, S</li> </ul> |  |
|                                                                                                    | 0                                                                                                    | No group                     |                                                      |  |